# フォトアプリの編集機能

編集したい写真を「ダブルクリック」してフォトを開く (写真を右クリック → プログラムから開く → フォトを選択)

#### ・写真を印刷するには

写真を右クリック → 表示された一覧から「印刷」をクリック (右上の【…】から印刷をクリック)

#### ・写真を白黒にするには

画像上部の右端の「トリミング」をクリックすると、画像上部に 「トリミングと回転」・『フイルター」・「調整」が表示される 上中央の「フイルター」をクリック(「編集と作成)から「編集」) 右の表示から「色」を選択し「vanlla」または「mercury」 をクリック(画像下部にスライダーが表示されるものもある)

# 伊藤 嘉明

PCクラブ 2019.8.21

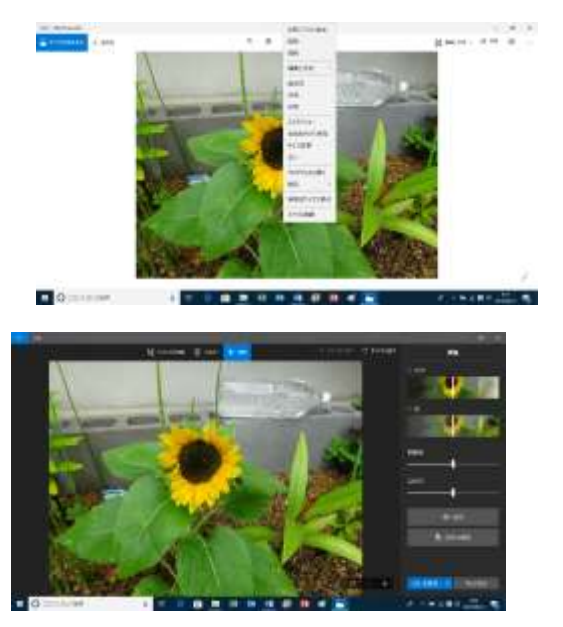

#### ・写真をトリミングするのは

上中央右の「クロップと回転」をクリック(「編集と作成)から「編集」) 傾きの調整・回転・反転・縦横比もできる

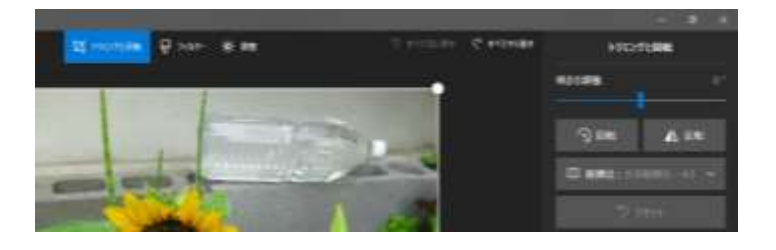

### ・写真をシャープにしたい時は

上中央の「フイルター」をクリック(「編集と作成)から「編集」) 「写真の補正」で任意に(右に行くほど「シャープ」に、 左に行くほど「ソフト」になる

## ・写真を明るくしたい場合は

上中央右の「調整」をクリック(「編集と作成)から「編集」) 「ライト」の前の【>】をクリックすると、 コントラスト・露出・ハイライト・影の項目がある それぞれスライダーによって調整

#### ・写真を鮮やかにしたい時は

上記同様に「調整」をクリック (「編集と作成)から「編集」) 「色」の前の【>】をクリックすると 濃淡・暖かさの項目がある それぞれスライダーで調整

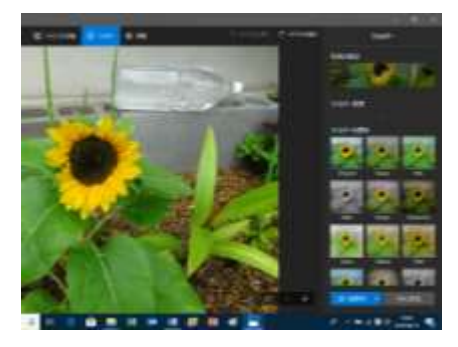

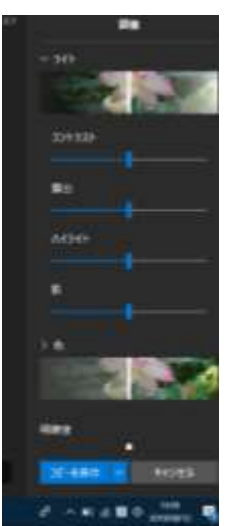

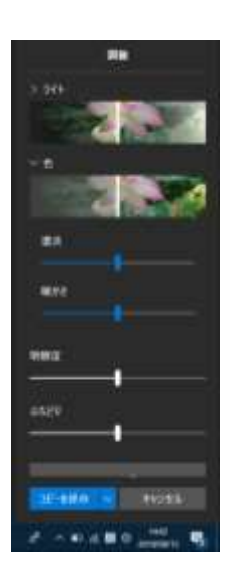

- ・写真のコントラストを変えたい場合は
  上記同様に「調整」をクリック
  「明瞭度」のスライダーで調整
- ・写真の周辺光量の調整をする時は
  上記同様の「調整」をクリック

「ふちどり(写真の周囲を明るくしたり、暗くする)」のスライダーで調整

# ・写真に絵や文字を描くことができる

写真を右クリック(編集と作成から描画) 「編集と作成」 → 「描画を選択」 写真の上部に、右からボールペン・鉛筆・ペンそして消しゴム ボールペン下の▼をクリックすると【色】【サイズ】が表示される 任意の色・サイズを選び描画する 消したい時は「消しゴム」をクリック → すべてのインクを消去 ペンで書いたデーターの保存は、消しゴムの右横の「フロッピー」 ボタンを押す

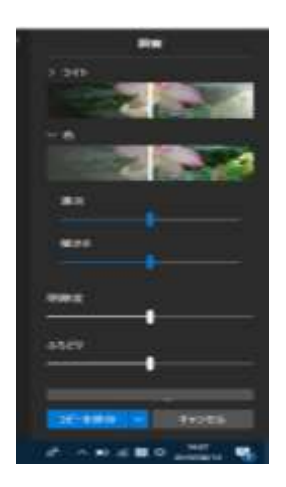

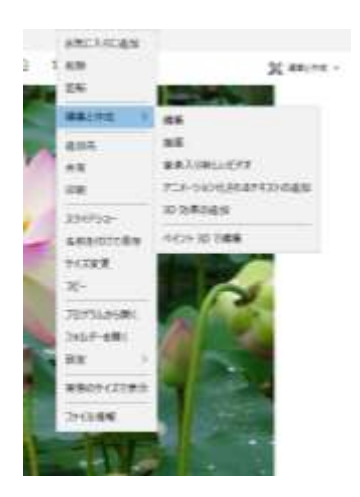

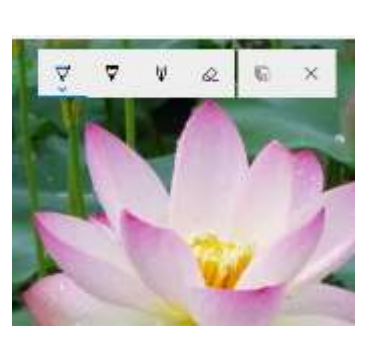

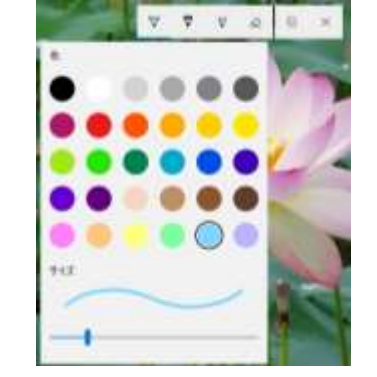

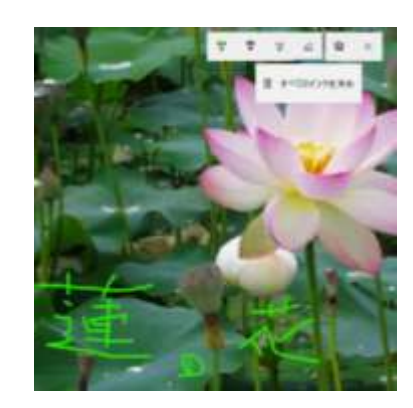

写真の赤目修正

調整:赤目をクリック、画面上に【薄い青色の円】が表示される、この円を赤目のある所へ移動し クリック。フラッシュによって起きる赤目を修正

・写真の部分的(スポット)修正

調整:スポット修正をクリック、画面上に【薄い青色の円】が表示される、この円を問題のある所へ 移動しクリック